# Application Note MQTT\_Subscribe Example

Version 1.0.0

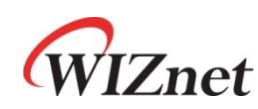

© 2024 WIZnet Co., Ltd. All Rights Reserved.

For more information, visit our website at http://www.wiznet.io

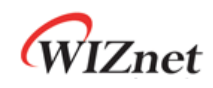

#### Contents

| 1 Introduc            | stion                                | . 3 |
|-----------------------|--------------------------------------|-----|
| 2 Github L            | Link                                 | . 3 |
| 3 Applical            | ble products                         | . 3 |
| 4 How to <sup>-</sup> | Test MQTT Subscribe Example          | . 3 |
| 4.1                   | Step 1: Prepare software             | . 3 |
| 4.2                   | Step 2: Prepare hardware             | . 3 |
| 4.3                   | Step 3: Setup MQTT Subscribe Example | . 4 |
| 4.4                   | Step 4: Build                        | . 5 |
| 4.5                   | Step 5: Upload and Run               | . 6 |
| 4.6                   | Appendix                             | . 9 |
| Revision              | history                              | 10  |

### Figures

| FIGURE 1. USB MASS STORAGE                                 | 6 |
|------------------------------------------------------------|---|
| FIGURE 2. TERA TERM                                        | 6 |
| FIGURE 3. RUN MOSQUITTO                                    | 7 |
| FIGURE 4. CREATE MQTT BROKER USING MOSQUITTO               | 7 |
| FIGURE 5. CONNECT TO BROKER, SUBSCRIBE TO SUBCRIBE TOPIC 1 | 8 |
| FIGURE 6. CONNECT TO BROKER, SUBSCRIBE TO SUBCRIBE TOPIC 2 | 8 |

#### Tables

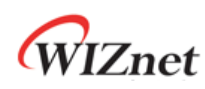

#### 1 Introduction

This Application Note covers the implementation of MQTT Subscribe on WIZnet's TOE Chip.

### 2 Github Link

https://github.com/WIZnet-ioNIC/WIZnet-PICO-C/tree/main/examples/mqtt/subscribe

#### 3 Applicable products

Raspberry Pi Pico & WIZnet Ethernet HAT W5100S-EVB-Pico W5500-EVB-Pico W55RP20-EVB-Pico W5100S-EVB-Pico2 W5500-EVB-Pico2

#### 4 How to Test MQTT Subscribe Example

#### 4.1 Step 1: Prepare software

The following serial terminal program and MQTT broker are required for MQTT Subscribe example test, download and install from below links.

- <u>Tera Term</u>
- <u>Mosquitto</u>

#### 4.2 Step 2: Prepare hardware

If you are using W5100S-EVB-Pico, W5500-EVB-Pico, W55RP20-EVB-Pico, W5100S-EVB-Pico2 or W5500-EVB-Pico2, you can skip '1. Combine...'

- 1. Combine WIZnet Ethernet HAT with Raspberry Pi Pico.
- Connect ethernet cable to WIZnet Ethernet HAT, W5100S-EVB-Pico, W5500-EVB-Pico, W55RP20-EVB-Pico, W5100S-EVB-Pico2 or W5500-EVB-Pico2 ethernet port.
- Connect Raspberry Pi Pico, W5100S-EVB-Pico or W5500-EVB-Pico to desktop or laptop using 5 pin micro USB cable. W55RP20-EVB-Pico, W5100S-EVB-Pico2 or W5500-EVB-Pico2 require a USB Type-C cable.

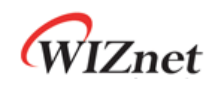

#### 4.3 Step 3: Setup MQTT Subscribe Example

To test the MQTT Subscribe example, minor settings shall be done in code.

1. Setup SPI port and pin in 'w5x00\_spi.h' in 'WIZnet-PICO-C/port/ioLibrary\_Driver/' directory. Setup the SPI interface you use.

 If you use the W5100S-EVB-Pico, W5500-EVB-Pico, W5100S-EVB-Pico2 or W5500-EVB-Pico2,

```
/* SPI */
#define SPI_PORT spi0
#define PIN_SCK 18
#define PIN_MOSI 19
#define PIN_MISO 16
#define PIN_CS 17
#define PIN_RST 20
```

 If you want to test with the MQTT Subscribe example using SPI DMA, uncomment USE\_SPI\_DMA.

```
/* Use SPI DMA */
//#define USE_SPI_DMA // if you want to use SPI DMA, uncomment.
```

If you use the W55RP20-EVB-Pico,

```
/* SPI */
#define USE_SPI_PIO
#define PIN_SCK 21
#define PIN_MOSI 23
#define PIN_MISO 22
#define PIN_CS 20
#define PIN_RST 25
```

- 2. Setup network configuration such as IP in 'w5x00\_mqtt\_subscribe.c', which is the MQTT Subscribe example in 'WIZnet-PICO-C/examples/mqtt/subscribe/' directory.
- Setup IP, other network settings to suit your network environment.

```
/* Network */
static wiz_NetInfo g_net_info =
    {
        .mac = {0x00, 0x08, 0xDC, 0x12, 0x34, 0x56}, // MAC address
        .ip = {192, 168, 11, 2}, // IP address
        .sn = {255, 255, 255, 0}, // Subnet Mask
        .gw = {192, 168, 11, 1}, // Gateway
        .dns = {8, 8, 8, 8}, // DNS server
```

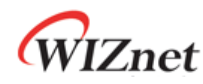

};

.dhcp = NETINFO\_STATIC

- 3. Setup MQTT configuration in w5x00\_mqtt\_subscribe.c' in 'WIZnet-PICO-C/examples/mqtt/subscribe/' directory.
- In the MQTT configuration, the broker IP is the IP of your desktop or laptop where broker will be created.

```
/* Port */
#define PORT_MQTT 1883
/* MQTT */
#define MQTT_CLIENT_ID "rpi-pico"
#define MQTT_USERNAME "wiznet"
#define MQTT_PASSWORD "0123456789"
#define MQTT_SUBSCRIBE_TOPIC "subscribe_topic"
#define MQTT_KEEP_ALIVE 60 // 60 milliseconds
static uint8_t g_mqtt_broker_ip[4] = {192, 168, 11, 3};
```

#### 4.4 Step 4: Build

- 1. After completing the MQTT Subscribe example configuration, click 'build' in the status bar at the bottom of Visual Studio Code or press the 'F7' button on the keyboard to build.
- 2. When the build is completed, 'w5x00\_mqtt\_subscribe.uf2' is generated in 'WIZnet-PICO-C/build/examples/mqtt/subscribe' directory.

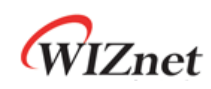

#### 4.5 Step 5: Upload and Run

 While pressing the BOOTSEL button of Raspberry Pi Pico, W5100S-EVB-Pico, W5500-EVB-Pico, W55RP20-EVB-Pico, W5100S-EVB-Pico2 or W5500-EVB-Pico2 power on the board, the USB mass storage 'RPI-RP2' is automatically mounted.

| Image: Second second secon | View                             |                                             |                    |   | — c              | × c   |
|----------------------------------------------------------------------------------------------------|----------------------------------|---------------------------------------------|--------------------|---|------------------|-------|
| Properties Open Rename<br>Location                                                                                                    | Access Map network Add a network | k Open Settings Manage<br>System properties |                    |   |                  |       |
| ← → · ↑ , , , , , , , , , , , , , , , , , ,                                                                                                    | This PC                          |                                             | ~                  | ō | 🔎 Search This PC |       |
| 3D Objects                                                                                                    | Desk                             | top Doc                                     | uments             |   |                  | ^     |
| Downloads                                                                                                    | Musi                             | c Pict                                      | ures               |   |                  | - 1   |
| Videos                                                                                                    |                                  |                                             |                    |   |                  |       |
| <ul> <li>Devices and drives</li> </ul>                                                                                                    | (4)                              |                                             |                    |   |                  |       |
| Local Disk (C:)                                                                                                    | Data                             | (D:) 시스                                     | 템 예약 (E:)          |   |                  |       |
| 105 GB free of 2                                                                                                    | 231 GB 811 0                     | iB free of 931 GB 84.9                      | MB free of 99.9 MI | В |                  |       |
| RPI-RP2 (F:)                                                                                                    |                                  |                                             |                    |   |                  |       |
| 127 MB free of                                                                                                    | 127 MB                           |                                             |                    |   |                  |       |
| 11 items                                                                                                    |                                  |                                             |                    |   |                  | BEE 📰 |

Figure 1. USB mass storage

- 2. Drag and drop ' w5x00\_mqtt\_subscribe.uf2' onto the USB mass storage device 'RPI-RP2'.
- 3. Connect to the serial COM port of Raspberry Pi Pico, W5100S-EVB-Pico, W5500-EVB-Pico, W5500-EVB-Pico2 or W5500-EVB-Pico2 with Tera Term.

| 💆 Tera Term - [disconnected] VT             | _ |   |
|---------------------------------------------|---|---|
| File Edit Setup Control Window Help         |   |   |
| Tera Term: Serial port setup and connection |   | ^ |
| Port: COM9 V New open                       |   |   |
| Data: 8 bit ~ Cancel                        |   |   |
| Parity: none 🗸                              |   |   |
| Stop bits: 1 bit V Help                     |   |   |
| Flow control: none 🗸                        |   |   |
| Transmit delay                              |   |   |
|                                             |   | ~ |

Figure 2. Tera Term

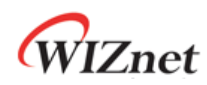

#### 4. Run Mosquitto to be used as the broker.

| C:#Windows#System32#cmd.exe                                                                    | _ | Х |
|------------------------------------------------------------------------------------------------|---|---|
| Microsoft Windows [Version 10.0.19043.1237]<br>(c) Microsoft Corporation. All rights reserved. |   | ^ |
| C:#Program Files#Mosquitto>                                                                    |   |   |
|                                                                                                |   |   |
|                                                                                                |   |   |
|                                                                                                |   |   |
|                                                                                                |   |   |
|                                                                                                |   |   |
|                                                                                                |   |   |
|                                                                                                |   |   |
|                                                                                                |   |   |
|                                                                                                |   |   |
|                                                                                                |   |   |
|                                                                                                |   |   |
|                                                                                                |   | ~ |

Figure 3. Run Mosquitto

 Create broker using Mosquitto by executing the following command. If the broker is created normally, the broker's IP is the current IP of your desktop or laptop, and the port is 1883 by default.

mosquitto -c mosquitto.conf -v

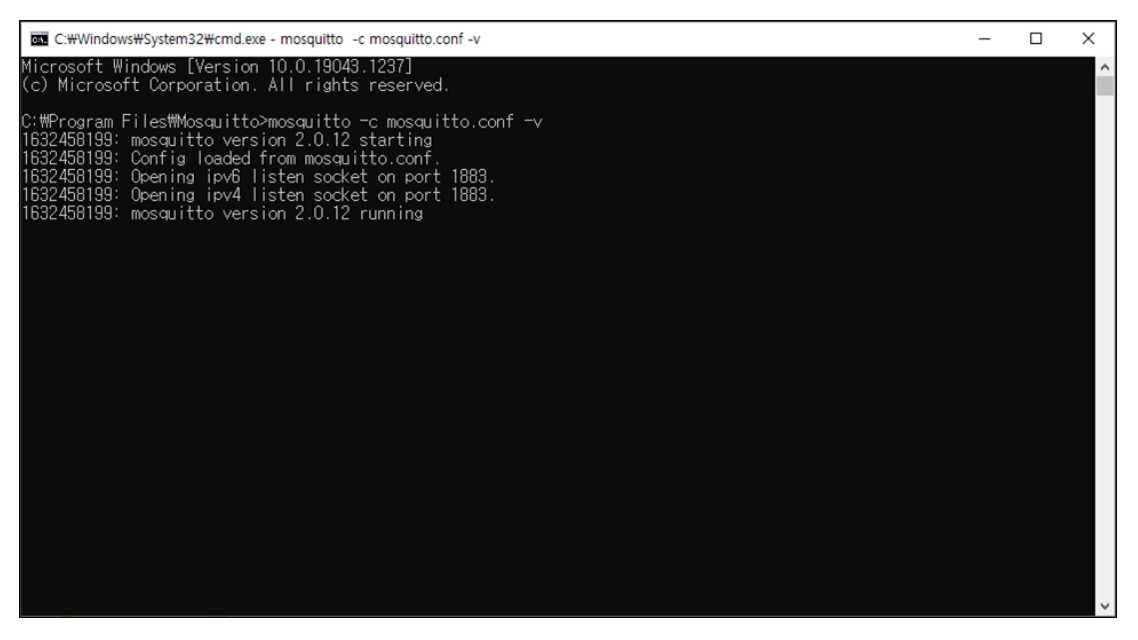

Figure 4. Create MQTT broker using mosquitto

6. Reset your board.

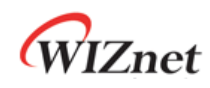

If the MQTT Subscribe example works normally on Raspberry Pi Pico, W5100S-EVB-Pico, W5500-EVB-Pico, W5500-EVB-Pico, W5100S-EVB-Pico2 or W5500-EVB-Pico2, you can see the network information of Raspberry Pi Pico, W5100S-EVB-Pico, W5500-EVB-Pico, W5500-EVB-Pico, W5500-EVB-Pico, W5500-EVB-Pico2, connecting to the broker and subscribing to the subscribe topic.

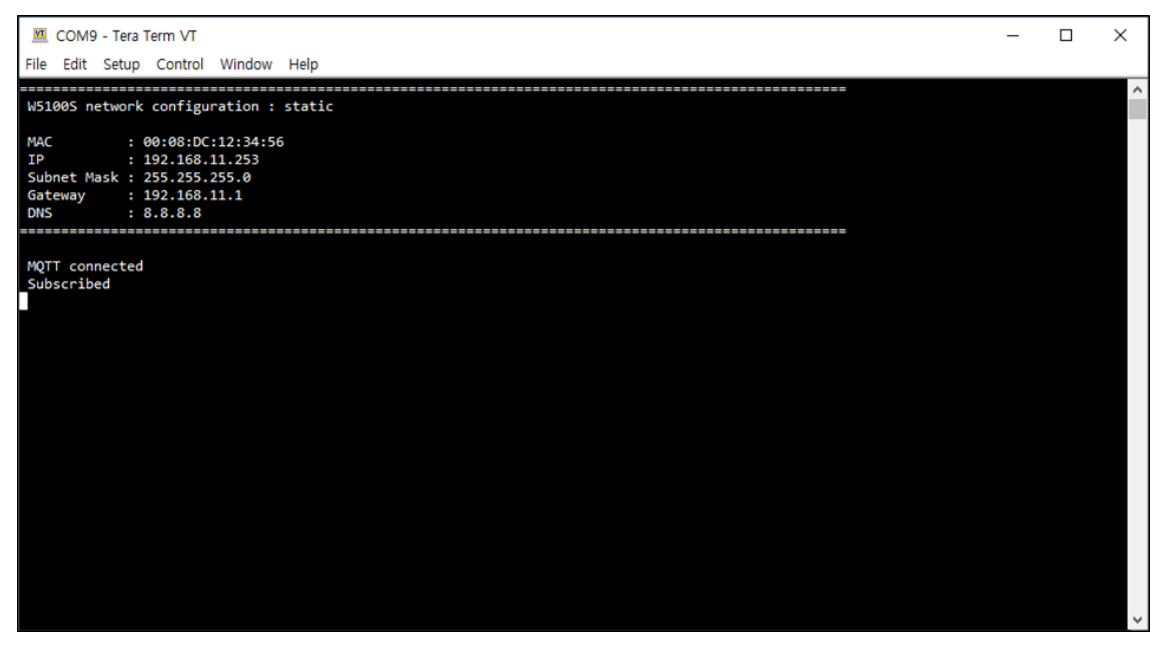

Figure 5. Connect to broker, subscribe to subcribe topic 1

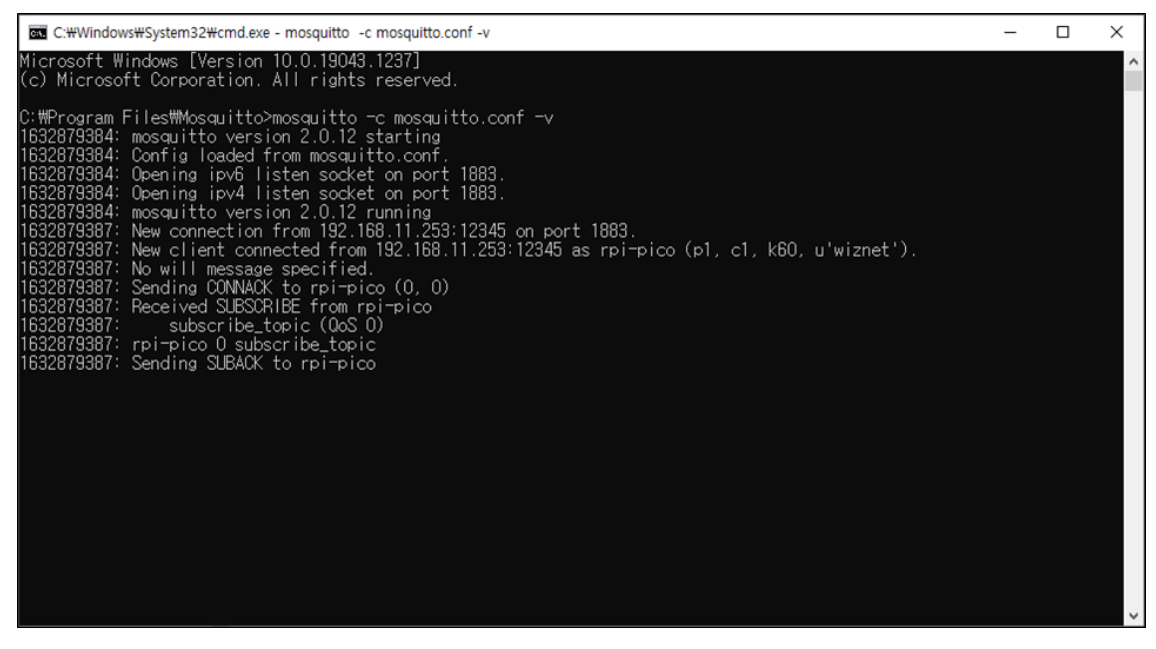

Figure 6. Connect to broker, subscribe to subcribe topic 2

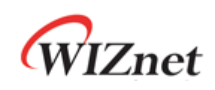

#### 4.6 Appendix

In Mosquitto versions earlier than 2.0 the default is to allow clients to connect without authentication. In 2.0 and up, you must choose your authentication options explicitly before clients can connect. Therefore, if you are using version 2.0 or later, refer to following link to setup 'mosquitto.conf' in the directory where Mosquitto is installed.

<u>Authentication Methods</u>

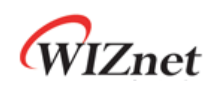

#### **Revision history**

| Version    | Date      | Descriptions     |
|------------|-----------|------------------|
| Ver. 1.0.0 | Nov, 2024 | Initial release. |

Table 1. Revision history

## **Copyright Notice**

Copyright 2024 WIZnet Co., Ltd. All Rights Reserved.

Technical Support: https://forum.wiznet.io/

Sales & Distribution: <u>sales@wiznet.io</u>

For more information, visit our website at <a href="https://www.wiznet.io/">https://www.wiznet.io/</a>